## **Corregir débitos**

Para corregir los movimientos marcados como debitados se debe ingresar a la operación *Tesorería --> Operaciones bancarias --> Conciliación bancaria --> Débitos --> Corregir ch., transf. y tarj. marcados como debitados.* Seguidamente se despliega la siguiente pantalla:

| ILTRO<br>Cuenta y medio de pac | 0                                     |                 |
|--------------------------------|---------------------------------------|-----------------|
| Banco: (*)                     | Banco de Galicia 🔹                    |                 |
| Sucursal: (*)                  | Rio Gallegos 🔻                        |                 |
| Cuenta: (*)                    | UNPA Gal 75-8 198-1                   |                 |
| Cuenta de tesorería:           | Galicia 75-8 Fondos de Terceros       |                 |
|                                | Galicia 75-8 Funcionamiento           |                 |
|                                | Galicia 75-8 Haberes                  |                 |
|                                | NO - Galicia 75-8 Becas               |                 |
|                                | NO - Galicia 75-8 Contrato Programa   |                 |
|                                | NO - Galicia 75-8 Incent.Doc.Invest.  |                 |
|                                | NO - Galicia 75-8 Investigación       |                 |
|                                | NO - Galicia 75-8 Otros Programas SPU |                 |
|                                | NO - Galicia 75-8 Proyectos           |                 |
| Número:                        |                                       |                 |
| Medio de pago:                 | Transferencia 🔻                       |                 |
| -<br>echa del medio de pa      | Fecha de débito                       |                 |
| Desde:                         | Desde:                                |                 |
| Hasta:                         | Hasta: 31/01/2018                     |                 |
|                                |                                       |                 |
|                                |                                       |                 |
| (*) Campos que requierer       | ser completados obligatoriamente.     |                 |
|                                |                                       | <u>F</u> iltrar |

Figura 7: Corregir movimientos debitados - Filtros de búsqueda.

Desde esta pantalla se deben ingresar en forma obligatoria los siguientes datos:

- Banco
- Sucursal
- Cuenta

En forma opcional se pueden ingresar los siguientes datos:

Número

- Medio de pago: Cheques, Transferencias o Tarjetas de débito.
  Fecha desde-hasta del medio de pago
- Fecha desde-hasta de débito

Una vez ingresados los datos se debe hacer clic sobre el botón Filtrar. Los resultados encontrados se mostrarán de la siguiente manera:

| ✓ FILTRO                  |                            |               |                        |                |                  |                |                 |         |        |        |        |      |            |            |            |  |
|---------------------------|----------------------------|---------------|------------------------|----------------|------------------|----------------|-----------------|---------|--------|--------|--------|------|------------|------------|------------|--|
| LISTADO DE MEDIOS DE PAGO | S DEBITADOS                | 6             |                        |                |                  |                |                 |         |        |        |        |      |            |            |            |  |
| Fecha                     | Medio de<br>pago           | Número        | Cuenta de<br>Tesorería | Beneficiario   | Importe          | ¿(             | Corre           | gir?    | Deb    | itado  | o F    | echa | de débito  |            |            |  |
| 02/01/2018                | Transformacia              | itansformacia | Galicia 75-8           | licia 75-8     | \$ 25,000,000,00 |                |                 |         |        |        |        |      |            |            |            |  |
| <b></b>                   | Hansielencia               | nansierencia  | nansierencia           |                | Funcionamiento   | RECTORADO      | \$ 55.000.000,0 |         |        |        |        |      |            |            |            |  |
| 31/01/2018                | Transferencia              |               | Galicia 75-8           | 10 -           |                  |                |                 |         |        | 1      |        |      |            | 31/01/2018 |            |  |
|                           |                            |               | Haberes                | A.D.O.S.A.C.   | \$ 51,03         |                |                 |         |        |        | 1      | •    |            |            |            |  |
| 31/01/2018                | Transferencia              |               | Galicia 75-8           | 1132 - FDO.    | ¢ 20 577 -       | <              | Ener            | •       | • <    | : 2    | 2018   | } >  |            | 31/01/2018 |            |  |
| <b></b>                   |                            | mansierencia  | rransterencia          |                | Haberes          | SOLIDARIO      | \$ 20.577,      | D<br>31 | L<br>1 | M<br>2 | M<br>3 | J    | V<br>5     | 5<br>6     |            |  |
| 31/01/2018                | <sup>3</sup> Transferencia | Transferencia |                        | Galicia 75-8   | 13 - Retencion   | t 10 500       | 7               | 8       | 9      | 10     | 11     | 12   | 13         |            | 31/01/2018 |  |
| <b></b>                   |                            |               | i ransterencia         |                | Haberes          | Tesoreria Unpa | \$ 48.083,      | 14      | 15     | 16     | 17     | 18   | 19         | 20         |            |  |
| 31/01/2018                | 3<br>Transferencia         |               | Galicia 75-8           | 14 - Retencion |                  | 28             | 29              | 30      | 31     | 1      | 20     | 3    |            | 31/01/2018 |            |  |
| <b></b>                   |                            |               | Haberes                | Ganancias      | \$ 4.769.064,    | 4              | 5               | 6       | 7      | 8      | 9      | 10   |            |            |            |  |
| 31/01/2018                | Transferencia              | Fransferencia | Galicia 75-8           | 15 - Retencion |                  |                | _               | _       | Hoy    | _      |        | _    |            | 01/01/2010 |            |  |
| <b></b>                   |                            |               | Haberes                | U.A.R.G.       | \$ 20.000,00     | -              |                 |         | œ.     |        |        |      |            |            |            |  |
| 31/01/2018                | Transferencia              | Galicia 75-8  | 16 - Retencion         |                |                  | _              |                 |         |        |        |        |      | 31/01/2018 |            |            |  |
| <b></b>                   |                            |               | Haberes                | U.A.C.O.       | \$ 323.500,00    |                |                 |         |        |        |        |      |            |            |            |  |

Figura 8: Corregir movimientos debitados - Listado de débitos

La corrección de movimiento sido marcado un que ha como debitado puede derivar en:

- Desmarcar un débito: Para desmarcar un débito se debe tildar la casilla de luego verificación ¿Corregir? destildar la casilla de V verificación **Debitado**, como se muestra en la pantalla de la Figura 8 en la sección remarcada con color rojo. Esto vuelve el movimiento a pendiente de débito y se puede volver a marcar a través de la operación Marcar cheques, transferencias y tarjetas como debitados.
- Modificar fecha de débito: Para modificar la fecha de débito de un movimiento se debe tildar la casilla de verificación ¿Corregir? con lo cual se habilitará un calendario para seleccionar la nueva fecha, como se muestra en la sección marcada en color verde de la pantalla de la Figura 8.

Luego de realizar las modificaciones se sebe ir al final de la pantalla, como se muestra en la siguiente Figura:

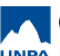

| 31/01/2018        | Transferencia | Galicia 75-8<br>Funcionamiento | BANCO DE LA<br>NACION<br>ARGENTINA | \$ 9.248,04   |  | V | 31/01/2018    |  |  |
|-------------------|---------------|--------------------------------|------------------------------------|---------------|--|---|---------------|--|--|
| 31/01/2018        | Transferencia | Galicia 75-8<br>Funcionamiento | AUDITORIAS Y<br>MANDATOS<br>S.A.   | \$ 202.597,60 |  | Ø | 31/01/2018    |  |  |
| \$ 107.948.763,80 |               |                                |                                    |               |  |   |               |  |  |
|                   |               |                                |                                    |               |  |   | Todos Ninguno |  |  |
|                   |               |                                |                                    |               |  |   | Procesar      |  |  |

## Figura 9: Procesar modificación de débitos.

Una vez realizado todos los cambios se deberá hacer clic sobre el botón **Procesar** de la pantalla de la Figura 9. Dependiendo de los movimientos que se modificaron, si todo es está correcto el sistema emite el siguiente mensaje:

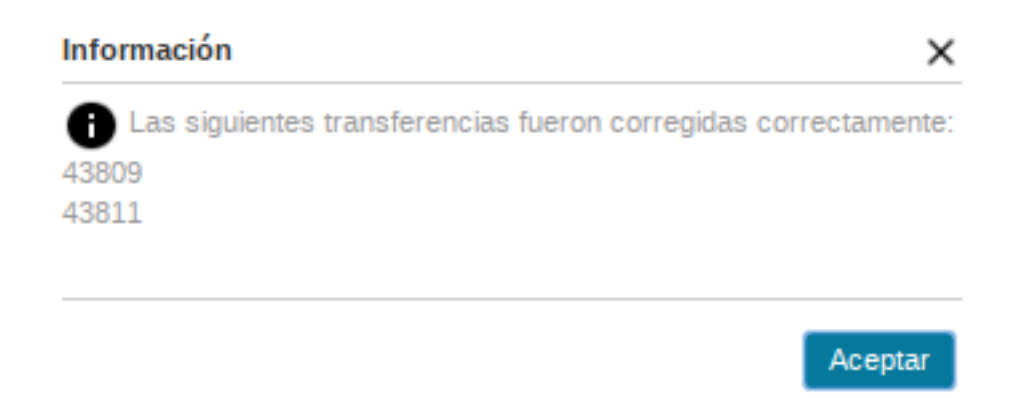

Figura 10: Mensaje de débitos corregidos correctamente.

Si hay algún error, por ejemplo en el cambio de la fecha de débito el sistema emitirá un mensaje similar al siguiente:

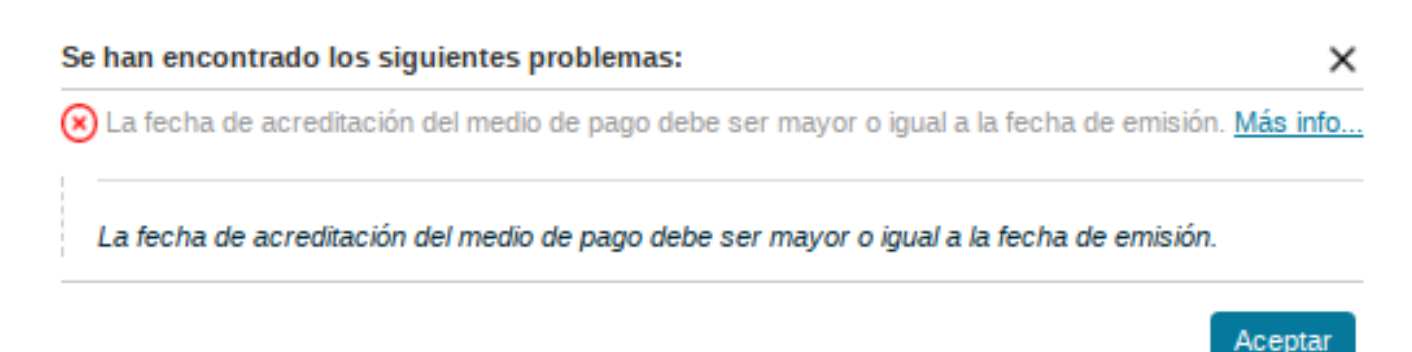

Figura 11: Mensaje de error al corregir débitos.

**URL de origen:** https://instructivos.sistemas.unpa.edu.ar/instructivo/pagina/corregird%C3%A9bitos